## **Quick Guide to Flexi-Time Recording on CoreHR**

| Mon 2nd                                                                                              | Tuo 2rd                    | Wed A                      | th I                                 | bu 5th          | Fri 6th       | Sat 7th  | Sun Offic |     |
|----------------------------------------------------------------------------------------------------|----------------------------|----------------------------|--------------------------------------|-----------------|---------------|----------|-----------|-----|
| WIGH 2HG                                                                                             | Tue Stu                    | Weu 4                      |                                      | nu stri         | FILOUI        | odi /tii | Sun our   |     |
| 17:30 - 18:30                                                                                        | 07:30 - 18:30              | 07:30 - 18:30              | 07:30 - 1                            | :30             | 07:30 - 18:30 |          |           |     |
| Basic Hours<br>7.24                                                                                  | Basic Hours<br>7.24        | Basic Hours<br>7.24        |                                      |                 |               |          |           |     |
|                                                                                                    |                            |                            |                                      |                 |               |          |           | - 1 |
| Clock 09:00                                                                                          | Clock 09:00                | Clock 09:00                |                                      |                 |               |          |           |     |
| Clock 09:00                                                                                          | Clock 09:00                | Clock 09:00                |                                      |                 |               |          |           | •   |
| Clock 09:00                                                                                          | Clock 09:00                | Clock 09:00                |                                      |                 |               |          |           |     |
| Clock 09:00<br>Clock 12:00                                                                           | Clock 09:00<br>Clock 12:00 | Clock 09:00<br>Clock 12:00 |                                      | VIEV            | W ALL INPUT T | IME      |           | -   |
| 21ock 09:00<br>21ock 12:00<br>imesheet En<br>28-Jun-2021 - 25-                                       | Clock 09:00<br>Clock 12:00 | Clock 09:00<br>Clock 12:00 |                                      | VIEW            | N ALL INPUTT  | IME      |           | ·   |
| Clock 09:00<br>Clock 12:00<br>imesheet En<br>28-Jun-2021 - 25-<br>Saved For Later                    | Clock 09:00<br>Clock 12:00 | Clock 09:00<br>Clock 12:00 | Awaiting Approve                     | VIEV            | W ALL INPUT T | IME      |           |     |
| Clock 09:00<br>Clock 12:00<br>imesheet En<br>28-Jun-2021 - 25-<br>Saved For Later<br>Claims Saved: 0 | Clock 09:00<br>Clock 12:00 | Clock 09:00<br>Clock 12:00 | Awaiting Approve<br>Claims Submitted | VIE<br>1<br>: 0 | W ALL INPUT 1 | IME      |           | ·   |

Go to the Timesheet Employee Summary widget on the "Time" tab of your Employee dashboard.

Click on Input Time

Alternatively, click on Actions in the Work Week widget and go to Timesheet Input

This will bring up the Timesheet

## **Completing the Timesheet**

| Employee Co Trainer Employee No. ZZ02 Department Business Support Appointment Id 502360-21 |                            |                                                   | 🔵 Reje                                     | cted 🧿 Recode                                     | Required 🥥 Apj                                   | proval Required 🤇       | Reason Code R   | equired 🌀 Narra | ative Attached | ADD   |
|--------------------------------------------------------------------------------------------|----------------------------|---------------------------------------------------|--------------------------------------------|---------------------------------------------------|--------------------------------------------------|-------------------------|-----------------|-----------------|----------------|-------|
| -                                                                                          |                            | ð                                                 | ÷                                          | ÷                                                 | ÷                                                | ê                       | ð               | ÷               |                |       |
| f Hours worked                                                                             | Туре                       | Mon 28th                                          | Tue 29th                                   | Wed 30th                                          | Thu 1st                                          | Fri 2nd                 | Sat 3rd         | Sun 4th         | Total          |       |
| ours 5                                                                                     | М                          | 7.24                                              | 6.30                                       | 7.24                                              | 7.24                                             |                         |                 |                 | 28.42          | :     |
| edit                                                                                       | М                          | 1.36                                              |                                            | 0.36                                              | 1.06                                             |                         |                 |                 | 3.18           | :     |
| bit                                                                                        | м                          |                                                   | 0.54                                       |                                                   |                                                  |                         |                 |                 | 0.54           | :     |
|                                                                                            |                            |                                                   |                                            |                                                   |                                                  |                         |                 |                 |                |       |
| AL LEAVE                                                                                   | М                          | 9.00                                              | 7.24                                       | 8.00                                              | 8.30                                             | 7.24                    | 0.00            | 0.00            | 7.24<br>40.18  | 1     |
| al Leave Days                                                                              | М                          | 9.00                                              | 7.24                                       | 8.00                                              | 8.30                                             | 7.24                    | 0.00            | 0.00            | 7.24           | ADD   |
| I LEAVE                                                                                    | М                          | 9.00<br>Mon 28th                                  | 7.24                                       | 8.00<br>Wed 30th                                  | 8.30<br>Thu 1st                                  | 7.24<br>7.24<br>Fri 2nd | 0.00<br>Sat 3rd | 0.00<br>Sun 4th | 40.18          | ADD   |
| I LEAVE                                                                                    | Μ                          | 9.00<br>Mon 28th<br>M 08.00                       | 7.24<br>T 2                                | 8.00<br>Wed 30th<br>M. 09:00                      | 8.30<br>Thu 1st<br>M 09:00                       | 7.24<br>7.24<br>Fri 2nd | 0.00<br>Sat 3rd | 0.00<br>Sun 4th | 40.18          | ADD   |
| Al Leave Days                                                                              | M<br>Basic: 28.7           | 9.00<br>Mon 28th<br>M 08.00<br>M 12.00            | 7.24<br>T 2<br>M 10.9<br>M 12.00           | 8.00<br>Wed 30th<br>M 09:00<br>M 12:00            | 8.30<br>Thu 1st<br>M 09:00<br>M 12:00            | 7.24<br>7.24<br>Fri 2nd | 0.00<br>Sat 3rd | 0.00<br>Sun 4th | 40.18          | E ADD |
| IL LEAVE                                                                                   | M  Basic: 28.7  Vertime: 0 | 9.00<br>Mon 28th<br>M 08:00<br>M 12:00<br>M 12:30 | 7.24<br>T 2<br>M 105<br>M 12:00<br>M 13:00 | 8.00<br>Wed 30th<br>M 09:00<br>M 12:00<br>M 12:30 | 8.30<br>Thu 1st<br>M 09:00<br>M 12:00<br>M 12:30 | 7.24<br>7.24<br>Fri 2nd | 0.00<br>Sat 3rd | 0.00<br>Sun 4th | 40.18          | ADD   |

- 1. Click on add on the bottom part of the timesheet to insert a new row for clocking times
- 2. Enter your clocking times (e.g. for 1:30pm, you can enter it in the format 1:30pm, 13:30 or 1300)
- 3. Check your times are correct and click save (please note, these can only be amended by your manager after being saved)
- 4. Click on Calculate Attendance to calculate your flexi.
- 5. You can now see your flexi credit and debit times for the day(s) on the top part of the Timesheet (these are in hours and minutes, not decimal)
- 6. You can view all your balances including your flexi time balance using the chart at the bottom left of the timesheet (your balances are also available on the leave tab of your employee dashboard).